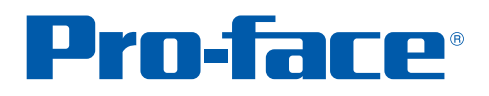

## **GP-Pro EX** 使用秘笈

替换旧机型 的技术

针对维护工程师

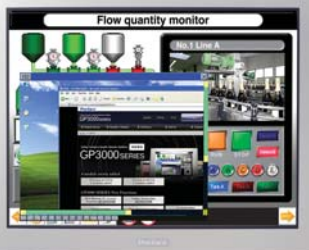

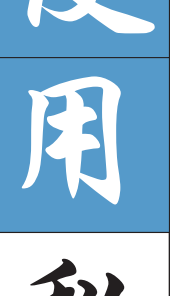

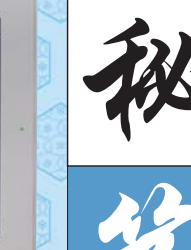

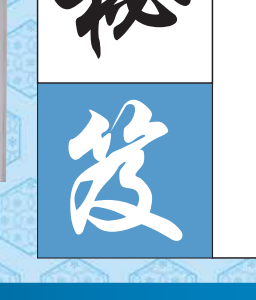

| 05  | 04         | 03      | 02 | 01       | 1                                                                                                    | 黑      | in    | x          |
|-----|------------|---------|----|----------|----------------------------------------------------------------------------------------------------|--------|-------|------------|
| 对根  | 并在         | 在无      | 将  | 替        | -                                                                                                    | E      | 1     | 70         |
| 机据  | 可原         | P 需     | 旧  | 换        | , in the second second s |        | 10    | Ten .      |
| 器 操 | 防有         | C1传     | 部  | 18       | ~5                                                                                                    | 10     | 154   | 13         |
| 的作  | 止工         | 上 输     | 件  | 机        |                                                                                                    | 121    | NAU I | MD.        |
| 操人  | 误 程        | 林节、浙    | 批  | 型        | 12                                                                                                    | 22     | 2     | 10         |
| 作员  | 操里         | 1天 文入   | 转  | 后        | 225                                                                                                    | AT     | 14    | 32         |
| 过的  | 11言 可      | 拟店      | 换  | 导        |                                                                                                    |        |       |            |
| 程操  | LL<br>LL   | 运到      | ろ  | <u>ک</u> |                                                                                                    | An     |       | 36         |
| 11E | 地          | 行人      | 更  | 百        |                                                                                                    | 110    |       | <b>D</b>   |
|     | - <u>-</u> | 欬 朳     | 加  | 示        | 37                                                                                                    | ·<br>• | N     |            |
|     |            | 果界      | 美  | ア        |                                                                                                    | 47     | สา    |            |
|     | Ŧ          | जन्म    | 观  |          | Je X                                                                                                    | Ŧ      |       | ny         |
| J   | 全          | ш<br>ГО | 的  | 程        | RK5                                                                                                    | 22.    | 3     | m          |
| 追   | 功          | βP      | 部  |          |                                                                                                    | QK.    | ×     | <b>N H</b> |
| 時   | 台と         | न       | ~  |          |                                                                                                    | AVC)   |       |            |

6

普洛菲斯国际贸易(上海)有限公司 www.proface.com.cn

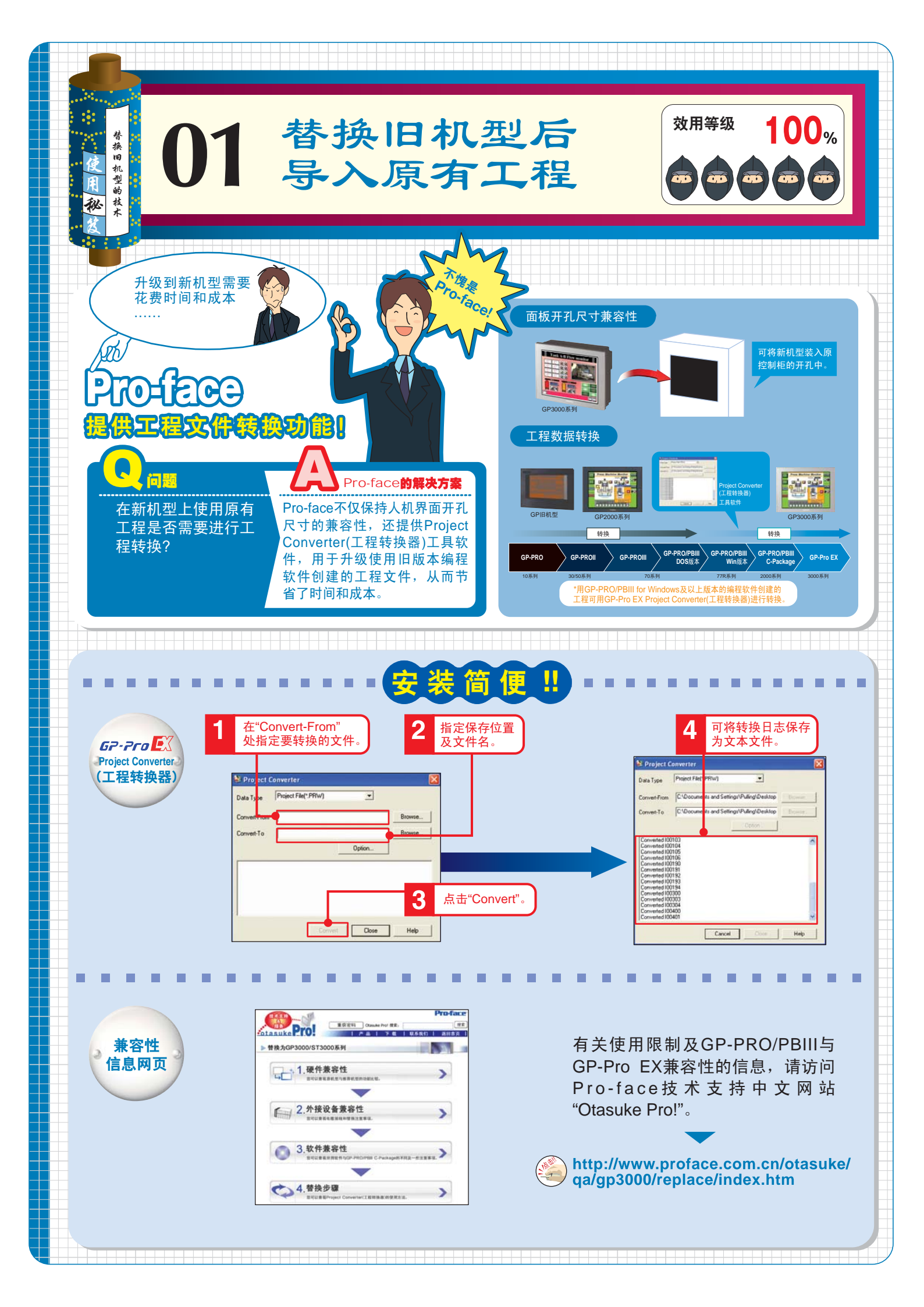

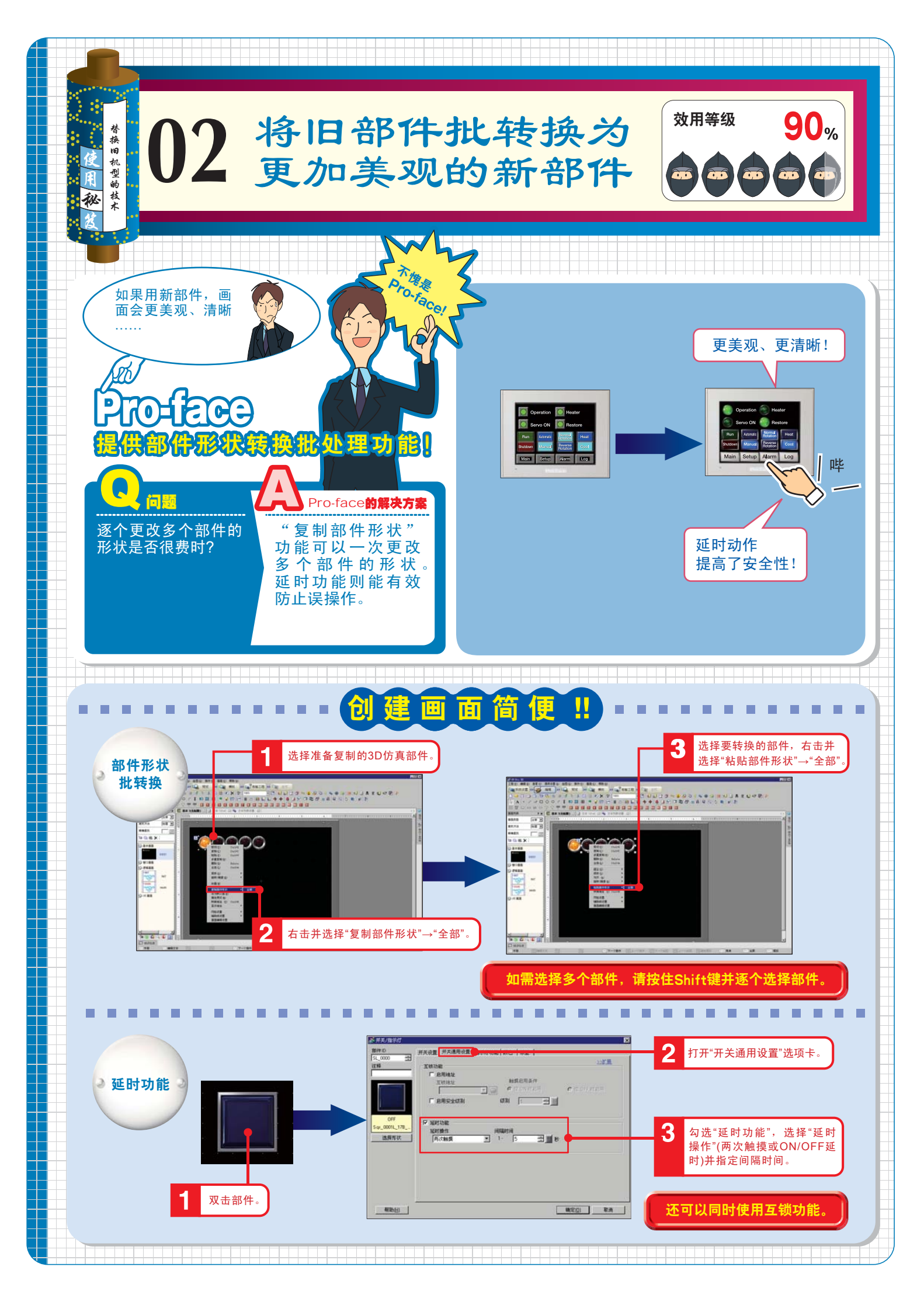

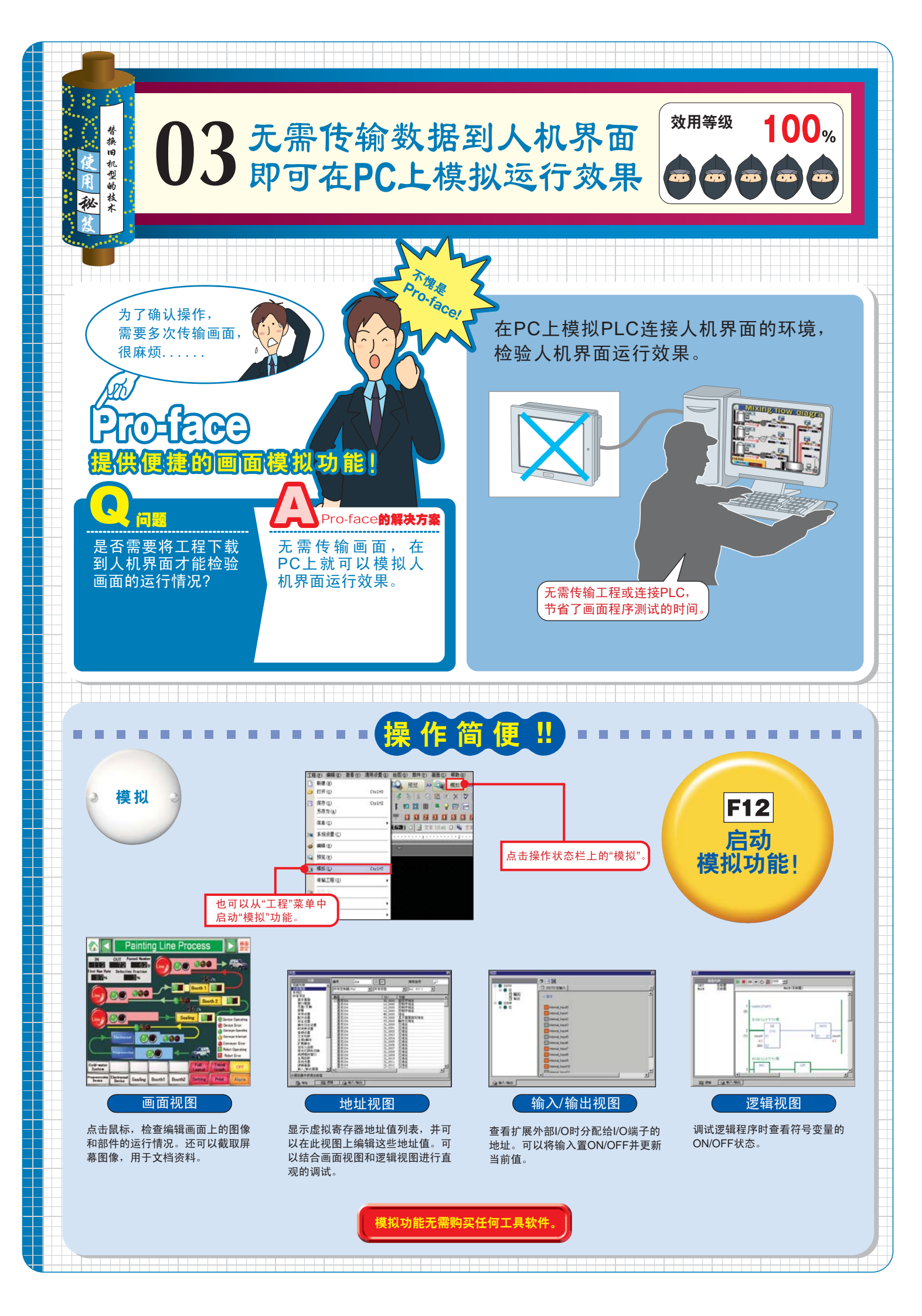

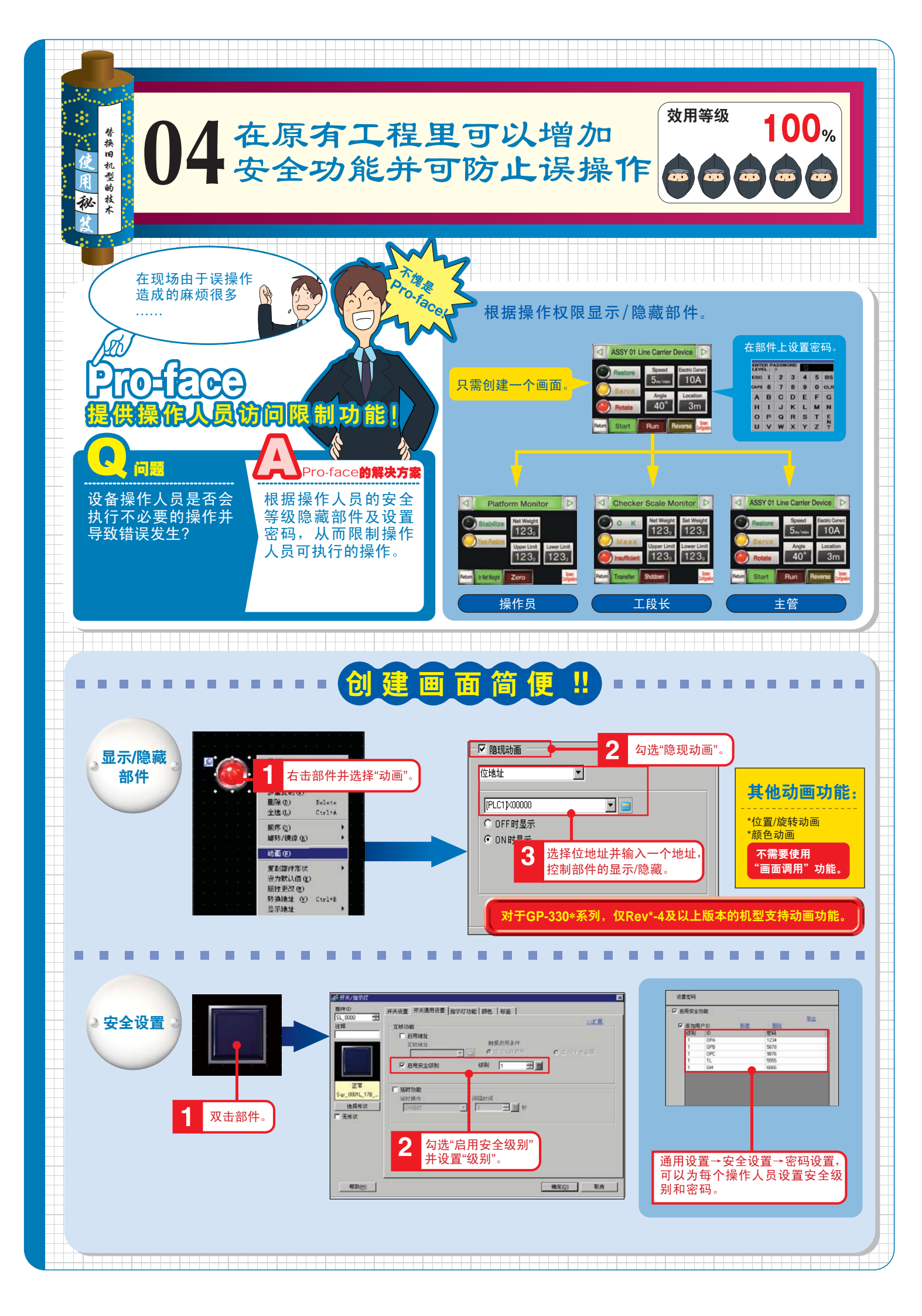

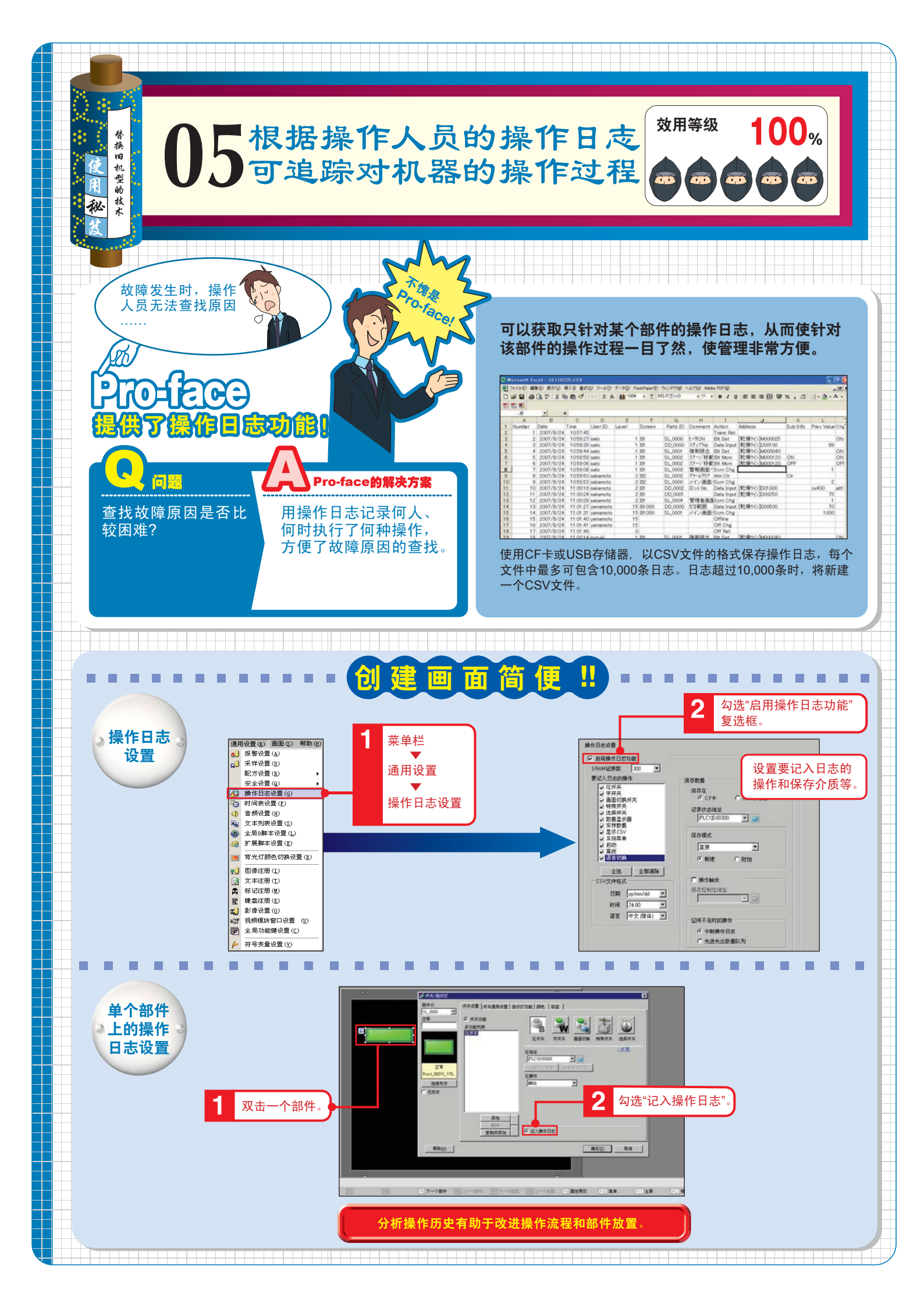